# **PANTONE Color Enabled Fiery Servers**

**Production Printing Solutions** 

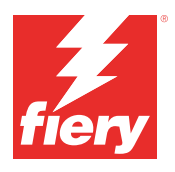

# Meet spot color needs. Download the latest PANTONE libraries.

Print buyers have many different spot color needs. Meet their requirements better by downloading the latest PANTONE libraries for your Fiery server.

The Fiery® PANTONE® Color Enabled workflow ensures that print providers produce the most consistent reliable spot colors, based on industry-standard ICC profiles for the PANTONE MATCHING SYSTEM®. Coupled with Fiery's scalable color management tools based on an open platform, users can accurately print the latest state-ofthe-art PANTONE colors.

### Fiery servers come with integrated color management features and tools

Fiery servers' scalable approach to color management provides integrated color features and advanced color tools to create the perfect color recipe for the specific needs of different print buyers. Fiery servers deliver exceptional outof-the-box color with Fiery color and imaging technology. To measure colors, use a Fiery spectrophotometer. For greater control over spot color matching, use the available built-in spot color management tool\*. To guarantee color reproduction is always accurate, consistent and reliable use Fiery Color Profiler Suite. For more advanced spot color management tools, use Fiery Spot Pro (part of <u>Fiery Graphic</u> <u>Arts Pro Package</u> and <u>Fiery ColorRight Package</u>) to ensure complete control over brand color reproduction

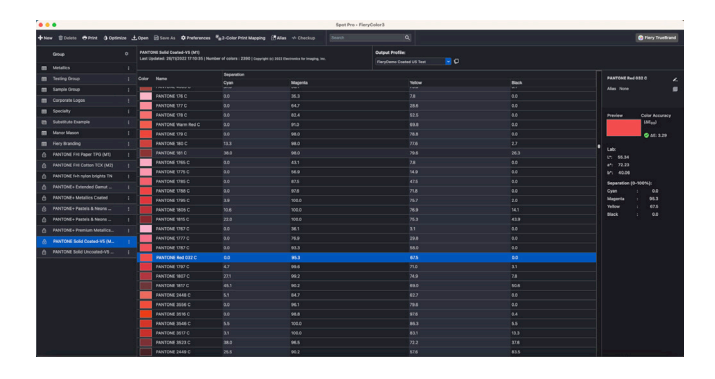

## PANTONE Color Enabled Fiery servers give you state-of-the-art PANTONE colors

PANTONE Color Enabled Fiery servers automate the color process from job submission to output. This automation eliminates guesswork and costly re-work by controlling how colors will print.

Using Fiery Spot-On<sup>™</sup> or Fiery Spot Pro\* on your Fiery server takes the guesswork out of color matching via an intuitive interface that makes it fast and easy to define or modify spot colors, eliminating the time- consuming task of looking up CMYK tint values. Spot color management tools reduce the potential for error by allowing users to create libraries of custom colors for re-use later, and to accurately map substitutions between applications that use CMYK and RGB color spaces to define spot colors.

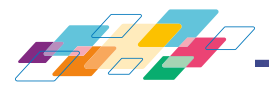

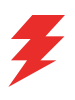

#### How to install the PANTONE libraries:

Follow the steps below to easily download the PANTONE libraries).

- 1. Download the desired PANTONE libraries from solutions.fiery.com/pantone/download
- 2. Launch Fiery Command WorkStation®
- 3. Connect to the desired Fiery server to add the PANTONE library

#### Fiery Spot-On users:

- 4. Go to Device Center
- 5. Select Spot Colors under Resources
- 6. Click Import or Open (macOS users may then need to click Options)
- 7. Navigate to the location of the downloaded PANTONE Formula Guide V5 libraries
- 8. Choose the first library to be imported
- 9. Click Open (notice the new library appears in the color libraries list located at the left side of the page)
- 10. Repeat for the remaining libraries you wish to load

#### Fiery Spot Pro users:

- 4. Click the Spot Pro button in the Command WorkStation toolbar to launch the application
- 5. Click the Open button in the Spot Pro toolbar
- 6. Choose the first library to be imported. macOS users then need to select Show Options, then select .icc Files from the Format drop-down menu), then click Open
- 7. The new library will appear in the Groups pane on the left side of the page
- 8. Repeat for the remaining libraries you wish to load

#### Important notes

- Remember to turn on spot color matching in the Fiery Color Setup for spot color libraries to be used
- If you have previously edited any of the PANTONE libraries in your Fiery, position the new PANTONE Formula Guide V5 groups after the older PANTONE+ groups in the group name list. Your edits to the old PANTONE PLUS libraries are preserved because by default, the Fiery server searches for spot color name matches from the top of the list. New names in the new groups will still be found
- To limit the search to a specific spot color library on the Fiery server, choose the appropriate library in Job Properties > Color > Color Input > Use spot group

#### Other tips to enhance color output with Fiery servers

- To ensure the best possible color output, use a Fiery spectrophotometer to calibrate
- For optimal results and to facilitate soft proofing, create custom output profiles for specific papers using Fiery Color Profiler Suite
- To visualize which PANTONE swatches are outside the printer gamut use Fiery Color Profiler Suite to compare the PANTONE library with your printer profile
- Fiery Spot Pro users have the following additional capabilities:
  - At-a-glance view of gamut warnings for an entire spot color library or for individual colors
  - Ability to optimize spot colors using a Fiery spectrophotometer, either individual colors or all spot colors at once
- To know how swatches from the PANTONE library will look when printed using specific combinations of printer and paper stock, simply select a PANTONE library and choose print
- If you wish to fine-tune the output of a PANTONE color, use the find function in Spot Colors to locate and modify the CMYK conversion of the spot color within the PANTONE library
- For a visual way to edit PANTONE colors, select Variations, which generates a patch set of neighbour colors

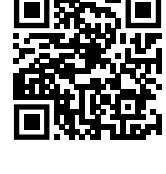

Learn more about Fiery spot color management tools: solutions.fiery.com/spot-colors

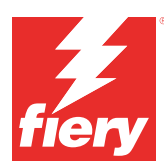

#### For more information, please visit www.fiery.com

Nothing herein should be construed as a warranty in addition to the express warranty statement provided with Fiery, LLC products and services.

ColorGuard, ColorRight, Command WorkStation, ColorWise, Fiery, the Fiery logo, Fiery Compose, Fiery Driven, the Fiery Driven logo, Fiery Edge, Fiery Essential, Fiery HyperRIP, Fiery Impose, Fiery Impress, Fiery ImageViewer, Fiery Intensify, Fiery JobExpert, Fiery JobFlow, Fiery JobMaster, Fiery Prep-it, Fiery Prints, the Fiery Prints logo, Fiery TrueBrand, FreeForm, MicroPress, IQ, PrintMe, RIPChips, RIP-While-Print, Spot-On, Spot Pro, and WebTools are trademarks or registered trademarks of Fiery, LLC and/or its wholly owned subsidiaries in the U.S. and/or certain other countries. All other terms and product names may be trademarks or registered trademarks of their respective owners and are hereby acknowledged.